# 學生信箱別名服務

為提供學生更方便好記的電子郵件地址名稱,自2020/11/25 上午10:00 起,本組提供的學生電子郵件信箱服務(@oz,@m98]@m109等)新增「信箱別名(mail alias)]]功能,例如:使用者其帳號為 s970000@oz.nthu.edu.tw]]若登記 myalias 為其別名,則寄給 myalias@oz.nthu.edu.tw 之信件將轉至其 s970000@oz.nthu.edu.tw 信箱中。使用者可自行命名其別名,以方便與人交換信箱地址,替代較難記憶 的學號帳號名稱。

### 注意事項

- 1. 若有不適當之別名,本組將保留通知並要求使用者更改別名之權利。
- 2. 每一帳號可申請別名以一個為限,一旦選定, 恕不接受更改或刪除,故設定前請務必慎選[]
- 3. 別名不是帳號,若須配合密碼登入相關服務系統驗證時,請用帳號,不要用別名,如:登入 FTP, POP3, IMAP, SMTPAUTH, Webmail,郵件紀錄器等服務。

# 設定程序

### 1. 登入網路系統組線上服務系統

以下兩種方式皆可登入網路系統組線上服務系統。

#### a. 由校務資訊系統登入

- 1. 連線 https://www.ccxp.nthu.edu.tw/ccxp/INQUIRE/
- 輸入該系統的帳號密碼(請詳閱頁面上說明),如果無法登入「校務資訊系統」,請點選該頁面上的 「忘記密碼?」,再依其指示處理[]

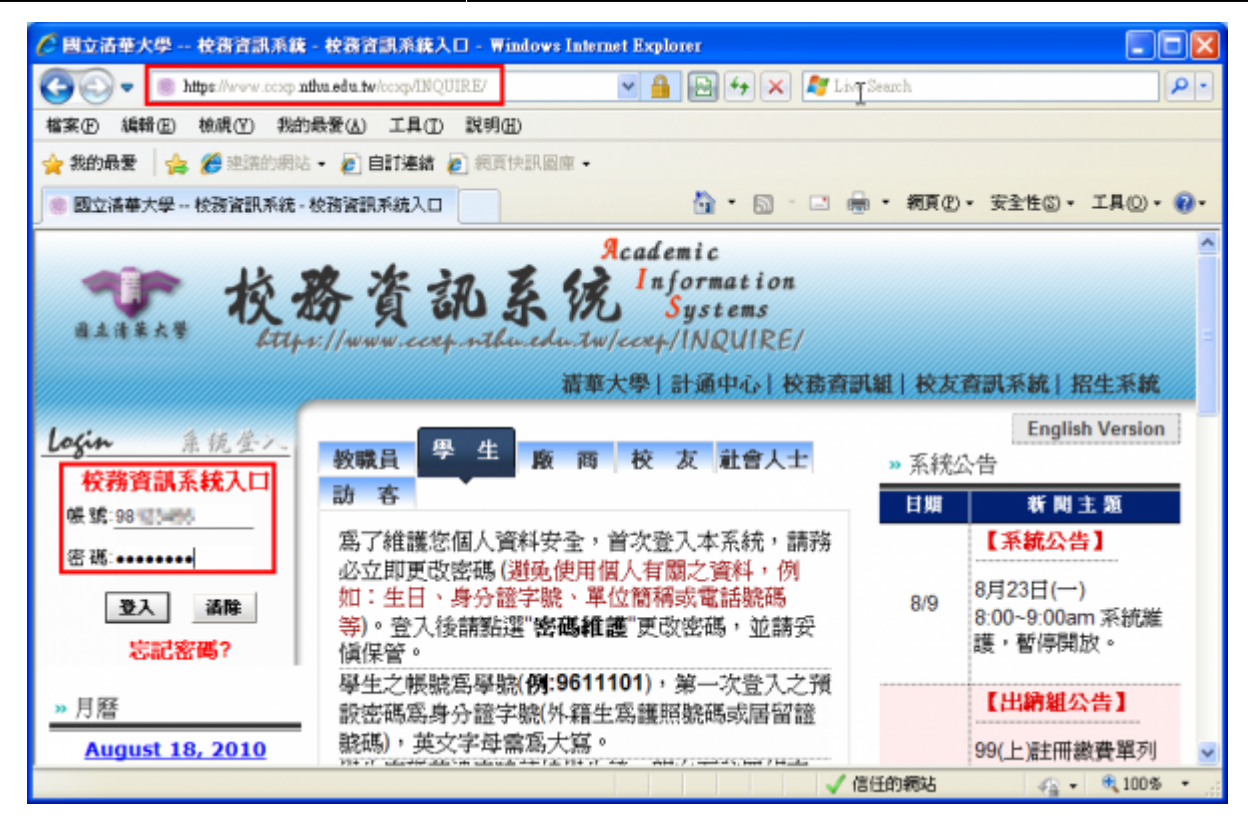

- 3. 選擇「計通中心相關服務」下的「網路系統組線上服務」,出現右方連結(①本頁面連結有效期約2 分鐘,如逾期請重新點選左方選單「網路系統組線上服務」(或重新登入校務資訊系統)以產生新的 有效連結)□
- 4. 點選右方「登入網路系統組線上服務」,將轉址至本組線上服務入口 https://ua.net.nthu.edu.tw/

| azit # x x x x x x x x x x x x x x x x x x                                                                                                    | Reademic<br>記象院 Information<br>Systems<br>ccxp.nibu.edu.tw/ccxp/INQUIRE/<br>清華大學 計通中心 校務資訊組 |
|----------------------------------------------------------------------------------------------------|---------------------------------------------------------------------------------------------|
| <ul> <li>●●● 教務處5年500億特別預算</li> <li>●●● 出國報告繳交系統</li> <li>●●● 赤紅海塘和空</li> </ul>                                                                                                    | 登入網路系統組織上服務                                                                                 |
| <ul> <li>→ Scall2/Tell2/Lell2/Lell2/</li></ul> |                                                                                             |
| □ □ 新室借用申請<br>□ □ 詞路系統組線上服務<br>□ □ □ 研發處資訊系統                                                                                                    |                                                                                             |
| <ul> <li>● 校内其他系统</li> <li>&lt; · · · · · · · · · · · · · · · · · · ·</li></ul>                                                                                                    |                                                                                             |

轉址失敗的處理

1. 如轉址至本組線上服務入口出現以下畫面(Cannot get checksum or expired)□表示本頁面連結 已超過2分鐘有效期,請重新點選「校務資訊系統」左方選單的「網路系統組線上服務」(或重新登

|    | 入校務資訊系統)以產生新             | 新的有效連結。 例如錯誤訊息[]decrypt(-2)[]              |
|----|--------------------------|--------------------------------------------|
|    | 網路系統組線上服務                | 錯誤代碼 (Error code): DECRYPT(-2)             |
|    | Online Services          | 錯誤訊息 (Error message): 無法取得檢查碼或逾期           |
|    |                          | (Cannot get checksum or expired)           |
|    | 杀机功能<br>System functions | 同关百 (Ge Hame)                              |
|    | 昔頁<br>Home               |                                            |
| 2. | 如轉址至本組線上服務入              | 、口出現以下畫面□IP mismatch□□表示您的 IP 位址已與登入「校務資訊系 |
|    | 統」時有所不同(有些 wi            | fi 環境會發生),請改變網路使用點以設法維持同一來源 IP 位址。         |

| 網路系統組線上服務                | 錯誤代碼 (Error code): SESSION(-2)<br>錯誤訊息 (Error message): IP 連線位址不同 (IP mismatch) |
|--------------------------|---------------------------------------------------------------------------------|
| 系統功能<br>System functions | 回首頁 (Go Home)                                                                   |
| 看首頁<br>Home              |                                                                                 |

成功轉址至「網路系統組線上服務」

- 進入「網路系統組線上服務」畫面,網址開頭為 https://ua.net.nthu.edu.tw/□請先檢視個人資 料是否正確,其中「狀態 (Condition)□關係到是否有權可申請某些服務,例如:gapp 電子郵件信 箱,教職員工的狀態須為「一般」,學生須為「校、復」□
- 2. 根據服務類別,點選左方選單。

| 網路系統組線上服務                              | 歡迎登入網路系統組             | 目線上服務 / Welcome to Network Systems Division                                                                                                    |
|----------------------------------------|-----------------------|----------------------------------------------------------------------------------------------------|
| <b>Online Services</b>                 | 編號 (Student/Staff-ID) | The same in                                                                                                    |
| 系統功能                                   | 姓名 (Name)             |                                                                                                    |
| System functions                       | 英文姓名 (English Name)   |                                                                                                    |
| 😤 首項                                   | 連線來源 (From)           |                                                                                                    |
| Home                                   | 登入時間 (Login Time)     | And a second second sec |
| Logout                                 | 間系 (Language)         |                                                                                                    |
|                                        | 狀態 (Condition)        |                                                                                                    |
| Email services                         |                       |                                                                                                    |
| ☆ ஊ信拍账恭選單<br>Mailbox Service           |                       |                                                                                                    |
| 会 信箱存收記錄查购<br>Mallbox Access Log Query |                       |                                                                                                    |
| ≪ 寄信記券査務<br>SMTP Query                 |                       |                                                                                                    |
| ◆ 信箱被測<br>Malibox Check                |                       |                                                                                                    |
| 会 寄信 IP 白名軍服務<br>SMTP White List       |                       |                                                                                                    |
| Google Apps for Education              |                       |                                                                                                    |
| ※ gapp 信箱販務選車<br>gapp Mailbox Service  |                       |                                                                                                    |

#### b. 直接以信箱帳密登入

- 1. 連線 https://ua.net.nthu.edu.tw/portal/login.cgi?lang=zh\_TW
- 2. 輸入「帳號」、信箱「密碼」、及「驗證碼」,後點選「登入」]

| 網路系統組線上服務       | 網路系統組線上服務系          | 《統登入 (ONLINE SERVICES LOGIN) |
|-----------------|---------------------|------------------------------|
| Online Services | 帳號 (EMAIL ACCOUNT): | @ m98.nthu.edu.tw (m98) 💌    |
| 本系統由網路系統組開發維護,如 | 密碼 (PASSWORD):      |                              |
| ●問題請聯絡找們。       | 驗證碼 (VALIDATE):     | 409875                       |
|                 | 登入                  | (Login) 重設                   |
|                 |                     |                              |

# 2. 設定信箱別名

1. 登入「網路系統組線上服務」後,依據您要設定的信箱,先選擇左方選單,若為 @oz 信箱,請選擇 \_\_\_@oz 信箱服務選單 (@oz Mailbox Service)□\_\_餘類推;再選擇右方的「設定 @oz 信箱別名」。

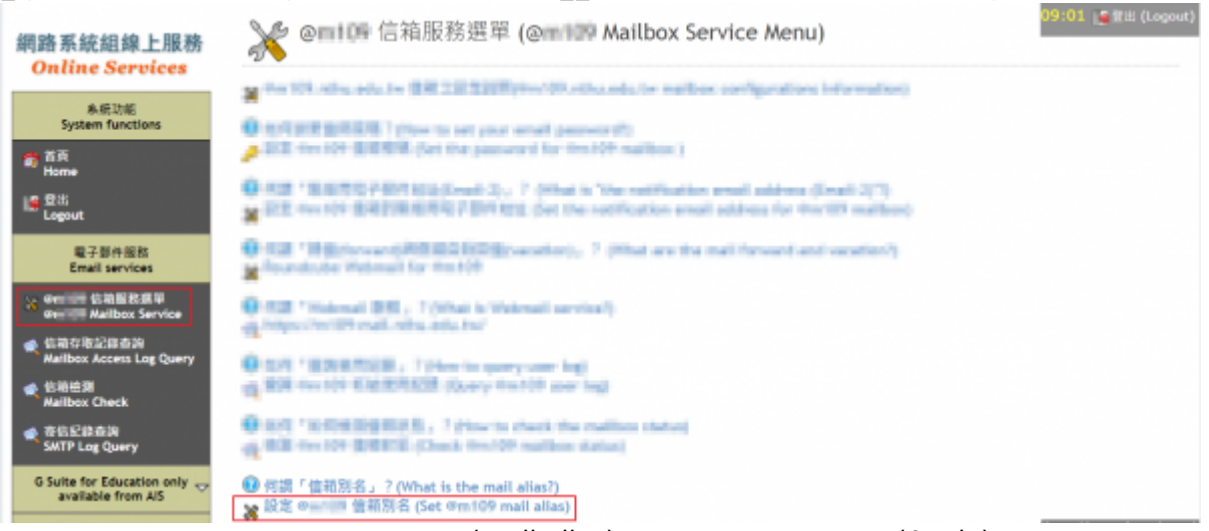

2. 確認帳號資料無誤,設定「信箱別名(mail alias)□後,點選「確認設定(Apply)□□
 ○ NOTICE 注意:別名一旦選定,恕不接受更改或刪除,故設定前請務必慎選。

| Step: 1 設定資料                   | 言箱別名 (Set the mail alias)<br>(Set data) 2 <i>檢視結果</i> (Chec             | k results)             |
|--------------------------------|-------------------------------------------------------------------------|------------------------|
| 編號 (Student/Staff-ID):         | reduced in the                                                          |                        |
| 姓名 (Name) :                    | 810                                                                     |                        |
| 帳號 (ACCOUNT):                  | methologike HR vitra adalah                                             |                        |
| 信箱別名 (Mail Alias):             | 請慎選信箱別名,一旦送出後,將不可更改,<br>Please note that the mail alias will not be cha | nged after sent.<br>Pm |
|                                | 取消設定 (Cancel) 確認設定 (Apply)                                              |                        |
| <ul> <li>何謂「信箱別名」?(</li> </ul> | What is the mail alias?)                                                |                        |

3. 完成申請無誤,將出現以下畫面

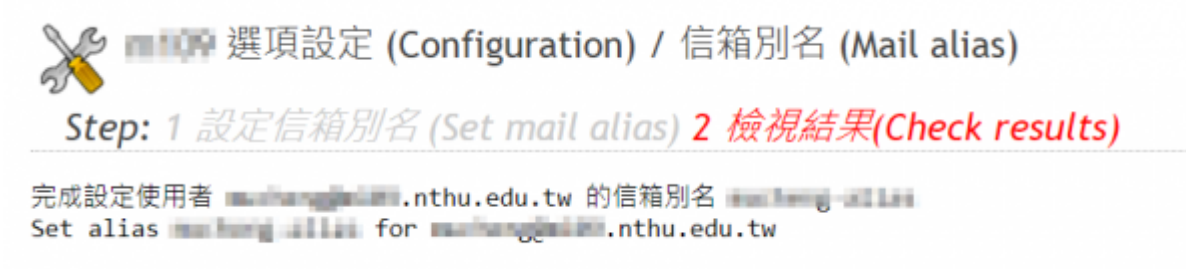

5/8

### 3. 檢視設定結果

1. 若已完成申請,重覆原設定步驟,將可看到已申請的信箱別名,如下圖

| 💦 @milii 設定(                    | 言箱別名 (Set the mail alias)                                                                                       | Ĩ                    |
|---------------------------------|----------------------------------------------------------------------------------------------------|----------------------|
| Step: 1 設定資料                    | (Set data) 2 檢視結果 (Check results                                                                                | )                    |
| 編號 (Student/Staff-ID):          | and applied to                                                                                                  |                      |
| 姓名 (Name) :                     | are in                                                                                                    |                      |
| 帳號 (ACCOUNT):                   | material and the state of                                                                                       |                      |
| 信箱別名 (Mail Alias) :             | the second second second second second second second second second second second second second second second se | 不可更改 · Unmodifiable. |
| <ul> <li> 何謂「信箝別タ、2」</li> </ul> | (What is the mail alias?)                                                                                       |                      |

## 4. 重設假期自動回信

• NOTCE 若沒有設定「假期自動回信(vacation)[]者,可忽略此步驟;若有,請重新設定「假期自動回 信」,方能將新設定的信箱別名也納入假期自動回信的服務範圍內[]

# 信箱別名用法

## 本中心 webmail 服務

1. 若上述完成「信箱別名」設定,再登入本中心 webmail 服務,檢視「設定」、「身份資訊」,則設 定好的信箱別名會新增在「身份資訊」中,如下圖。

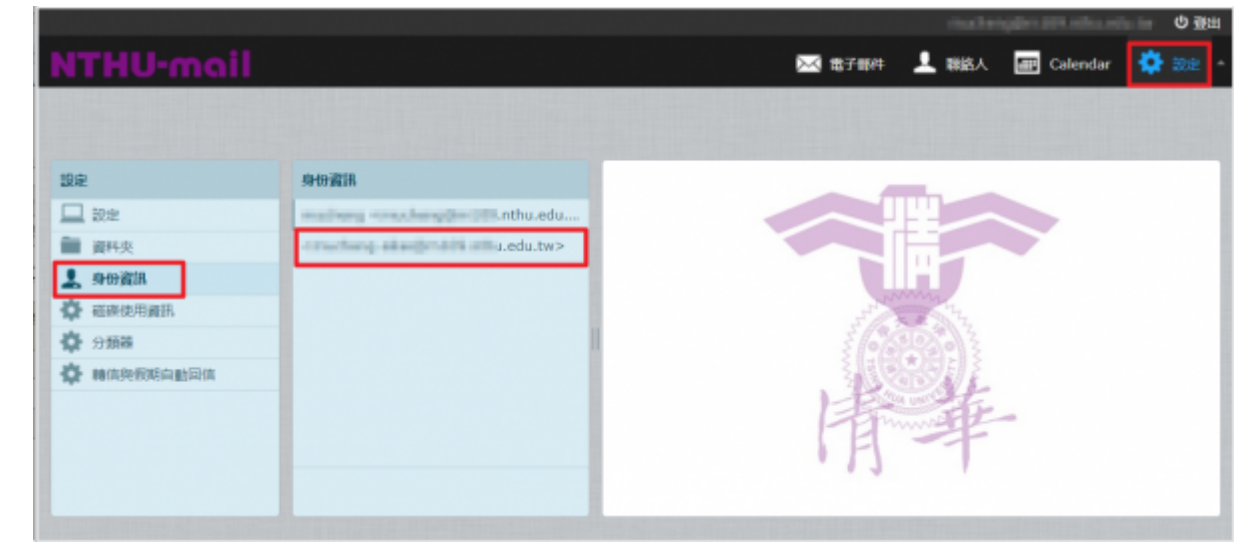

2. 撰寫郵件時,在「寄件者」欄位,可選擇用「信箱名稱」或是「信箱別名」做為寄件者。

| NTHU-mail                                        | 🚾 電子整件 💄 職務人 🛲 Calendar 🔅 設                                                                                        | 宠 - |
|--------------------------------------------------|----------------------------------------------------------------------------------------------------|-----|
| • <b>• •</b>                                     |                                                                                                    |     |
| 間結人 □ - → □                                      | 중件者 「machang = machang = minimum edu.tw> ▼ / 編程時の資訊                                                                | ) ^ |
| Q, 1277 📀                                        | (交件者                                                                                                    |     |
| 【 個人通訊錄                                          | ○ 新電影本 ○ 新電池作副本 ○ 新電回調地址 ○ 新電影件列表回激地址<br>主旨                                                                        |     |
|                                                  | ▲ 總輯聯發型 HTML ✔ 優先次序 曹遷 ✔ □ 要求讓取回修 □ 傳送就態通知 儲存寄件備份至 (書件權份) ✔                                                        |     |
|                                                  | B I U     正 正 正 正 正 正 正 正 パ 11, 44     A - 画 -     上線塗除大小限制加 50 MB       Verdana * 10pt *      ・     ・     ・     ・ |     |
|                                                  |                                                                                                    | 0   |
| To <sup>+</sup> Co <sup>+</sup> Bco <sup>+</sup> |                                                                                                    |     |

## Thunderbird 軟體

1. 設定 Thunderbird 軟體,以「信箱別名」做為寄信人地址,如圖,於□Account Settings□□先選擇信 箱,再將其□Email Address□資料變更為「信箱別名」。

×

| Contraction Contraction Contra |                                                                                             |                             |        |     |
|----------------------------------------------------------------------------------------------------|---------------------------------------------------------------------------------------------|-----------------------------|--------|-----|
| Server Settings                                                                                                    | Account Services and an October of the                                                      |                             |        |     |
|                                                                                                    | Account Settings - <                                                                        |                             |        |     |
| Copies & Folders                                                                                                    | Account Name: @m98.nthu.edu.tw                                                              |                             |        |     |
| Composition & Addressing                                                                                                    |                                                                                             |                             |        |     |
| Junk Settings                                                                                                    | Default Identity                                                                            |                             |        |     |
| Synchronization & Storage                                                                                                    | Each account has an identity, which is the information that other people see wh             | en they read your messages. |        |     |
| Return Receipts                                                                                                    | Your Name: Mass Chang Rock                                                                  |                             |        |     |
| v I nthu.edu.tw                                                                                                    | Email Address: @ = @m98.nthu.edu.tw                                                         |                             |        |     |
| Server Settings                                                                                                    | Reply-to Address: Recipients will reply to this other address                               |                             |        |     |
| Copies & Folders                                                                                                    | Organization                                                                                |                             |        |     |
| Composition & Addressing                                                                                                    | Sometive text: Like HTML (e.g. shaholds/ba)                                                 |                             |        |     |
| Junk Settings                                                                                                    | agnature regt oser mat (e.g., bound(b))                                                     |                             |        |     |
| Synchronization & Storage                                                                                                    |                                                                                             |                             |        |     |
| Return Receipts                                                                                                    |                                                                                             |                             |        |     |
| ✓ 🛅 Local Folders                                                                                                    | Annalistic descent form a fit instead into 1714, estimation                                 |                             |        |     |
| Junk Settings                                                                                                    | Aftach the signature from a file instead (text, HTML, or image):                            |                             |        |     |
| Disk Space                                                                                                    |                                                                                             | ⊆hoose                      |        |     |
| Outgoing Server (SMTP)                                                                                                    | Attach my <u>v</u> Card to messages                                                         | Eglit Card                  |        |     |
| Account Actions                                                                                                    | <ul> <li>Reply from this identity when delivery headers match: list@example.com,</li> </ul> | *@example.com               |        |     |
|                                                                                                    | Outoning Seguer (SMTD): Use Default Seguer                                                  | w E-Er CMTD senser          |        |     |
| 4                                                                                                    | Condonina server familie h. Dae belaun server                                               | + Can amir server           |        |     |
| 完成前一步驟後,會                                                                                                    | <b>掌撰寫郵件時,在寄件人□From□欄位將出</b>                                                                | 1現「信箱別名」                    | 可選擇    | ,如下 |
|                                                                                                    |                                                                                             |                             |        |     |
| From                                                                                                    | @m98.nthu.edu.tw> @m98.nth                                                                  | hu.edu.tw 🗸 Co              | Bcc >> |     |
| То                                                                                                    |                                                                                             |                             |        |     |
|                                                                                                    |                                                                                             |                             |        |     |
| Subject                                                                                                    |                                                                                             |                             |        |     |
|                                                                                                    |                                                                                             |                             |        |     |
|                                                                                                    |                                                                                             |                             |        |     |
|                                                                                                    |                                                                                             |                             |        |     |
|                                                                                                    |                                                                                             |                             |        |     |
|                                                                                                    |                                                                                             |                             |        |     |
|                                                                                                    |                                                                                             |                             |        |     |
|                                                                                                    |                                                                                             |                             |        |     |
|                                                                                                    |                                                                                             |                             |        |     |
|                                                                                                    |                                                                                             |                             |        |     |
|                                                                                                    |                                                                                             |                             |        |     |
|                                                                                                    |                                                                                             |                             |        |     |
|                                                                                                    |                                                                                             |                             |        |     |
|                                                                                                    |                                                                                             |                             |        |     |
|                                                                                                    |                                                                                             |                             |        |     |
|                                                                                                    |                                                                                             |                             |        |     |
|                                                                                                    |                                                                                             |                             |        |     |
|                                                                                                    |                                                                                             |                             |        |     |
|                                                                                                    |                                                                                             |                             |        |     |
|                                                                                                    |                                                                                             |                             |        |     |
|                                                                                                    |                                                                                             |                             |        |     |
|                                                                                                    |                                                                                             |                             |        |     |
|                                                                                                    |                                                                                             |                             |        |     |
|                                                                                                    |                                                                                             |                             |        |     |
|                                                                                                    |                                                                                             |                             |        |     |

From: https://net.nthu.edu.tw/netsys/ - 網路系統組

Permanent link: https://net.nthu.edu.tw/netsys/mail:alias

Last update: 2020/11/23 15:22